## **Code Favorites**

Click on your name on the top right of your screen and go to View My Profile -> Default User Settings -> Custom Field and Accounting Code Defaults.

|                                                                                                    |                         |                                                                                                    |                                                    |                                                  |                 |            | a (arra) a 0.00 030                                        |             |
|----------------------------------------------------------------------------------------------------|-------------------------|----------------------------------------------------------------------------------------------------|----------------------------------------------------|--------------------------------------------------|-----------------|------------|------------------------------------------------------------|-------------|
| Shop • Shopping                                                                                                    |                         |                                                                                                    |                                                    |                                                  |                 | Raf        | ael Espinoza                                               |             |
|                                                                                                    |                         |                                                                                                    |                                                    |                                                  | 2               | Viev       | v My Profile                                               |             |
| Organization Message                                                                                                    |                         |                                                                                                    |                                                    | Showcases                                        |                 | Mar        | nage Searches                                              |             |
| Welcome to the Test Site for the Paw Pro                                                                                                    | curement System!        |                                                                                                    |                                                    | Forms                                            |                 | Mar<br>Set | nage Search Exports<br>My Home Page                        |             |
|                                                                                                    |                         |                                                                                                    |                                                    |                                                  |                 | Sea        | rch Help For A Solution                                    |             |
|                                                                                                    |                         |                                                                                                    |                                                    | Non-Catalog Purchase                             | Payment Request | 4 My       | Pending Requisitions                                       | 18          |
|                                                                                                    |                         |                                                                                                    |                                                    |                                                  |                 | My         | Recently Completed Requisitions<br>Pending Purchase Orders | 19<br>27    |
| Quick Links                                                                                                    | 0                       | Action Items                                                                                                    |                                                    | Technology                                       |                 | My         | Recently Completed Purchase Orders                         | 13          |
| Software Purchase                                                                                                    |                         | MY ASSIGNED APPROVALS                                                                                                    |                                                    |                                                  | 00000           | Ľ          |                                                            | Logout Help |
|                                                                                                    |                         |                                                                                                    |                                                    |                                                  | LUWG            |            |                                                            |             |
|                                                                                                    |                         |                                                                                                    |                                                    |                                                  |                 |            |                                                            |             |
|                                                                                                    |                         |                                                                                                    |                                                    |                                                  |                 |            |                                                            |             |
|                                                                                                    |                         |                                                                                                    |                                                    |                                                  |                 |            |                                                            |             |
| N IL INCO                                                                                                    |                         |                                                                                                    |                                                    |                                                  |                 |            |                                                            |             |
| EST SITE                                                                                                    |                         |                                                                                                    |                                                    |                                                  |                 |            |                                                            | All 👻       |
| My Profile > User's Name, Phone Number, Email                                                                                                    | il, etc.                |                                                                                                    |                                                    |                                                  |                 |            |                                                            |             |
|                                                                                                    |                         |                                                                                                    |                                                    |                                                  |                 |            |                                                            |             |
|                                                                                                    | U                       | Iser's Name, Phone                                                                                                    | e Number, Email, etc.                              |                                                  |                 |            |                                                            | ?           |
|                                                                                                    |                         | Iser's Name, Phone                                                                                                    | e Number, Email, etc.                              |                                                  |                 |            |                                                            | ?           |
|                                                                                                    | U                       | Jser's Name, Phone                                                                                                    | e Number, Email, etc.                              |                                                  |                 |            |                                                            | ?           |
|                                                                                                    | F                       | Jser's Name, Phone<br>First Name<br>Last Nome                                                                                                    | e Number, Email, etc.                              |                                                  |                 |            |                                                            | ?           |
| User Profile and Preferences                                                                                                    | F<br>S                  | Jser's Name, Phone<br>First Name<br>Last None<br>none Number                                                                                                    | e Number, Email, etc.                              | ext.                                             |                 |            |                                                            | 2           |
| User Profile and Preferences<br>Update Security Settings                                                                                                    |                         | Jser's Name, Phone<br>First Name<br>Last Norre<br>Mone Number                                                                                                    | e Number, Email, etc.                              | ext.<br>rs must begin with +                     |                 |            |                                                            | ?           |
| User Profile and Preferences<br>Update Security Settings<br>Default User Settings                                                                                                    | ><br>>                  | Jser's Name, Phone<br>First Name<br>Last Nume<br>mone Number<br>Mobile Phone Number                                                                                   | e Number, Email, etc.                              | ext.                                             |                 |            |                                                            | 2           |
| User Profile and Preferences<br>Update Security Settings<br>Default User Settings<br>Custom Field and Accounting Code I                                                                                                    | U<br>F<br>Defaults      | Jser's Name, Phone<br>First Name<br>Last Nume<br>mone Number<br>Mobile Phone Number                                                                                   | e Number, Email, etc.                              | ext.<br>rs must begin with +                     |                 |            |                                                            | 2           |
| User Profile and Preferences<br>Update Security Settings<br>Default User Settings<br>Custom Field and Accounting Code D<br>Default Addresses                                                                                                    | U<br>F<br>L<br>Defaults | Jser's Name, Phone<br>First Name<br>Last Nome<br>mone Number<br>Mobile Phone Number                                                                                   | e Number, Email, etc.                              | ext.<br>rs must begin with +                     |                 |            |                                                            | 2           |
| User Profile and Preferences<br>Update Security Settings<br>Default User Settings<br>Custom Field and Accounting Code I<br>Default Addresses<br>Cart Assignees<br>User Pholes and Access                                                                                                    | U<br>F<br>L<br>Defaults | Jser's Name, Phone<br>First Name<br>Last Nume<br>mone Number<br>Mobile Phone Number<br>E-mail Address *                                                               | e Number, Email, etc.                              | ext.<br>rs must begin with +                     |                 |            |                                                            | 2           |
| User Profile and Preferences<br>Update Security Settings<br>Default User Settings<br>Custom Field and Accounting Code I<br>Default Addresses<br>Cart Assignees<br>User Roles and Access<br>Ordering and Access<br>Ordering and Access                                                                                                    | Defaults                | Jser's Name, Phone<br>First Name<br>Last Nome<br>mone Number<br>Mobile Phone Number<br>E-mail Address *<br>Department                                                 | e Number, Email, etc.                              | • ext. rs must begin with + s must begin with +  |                 |            |                                                            | 2           |
| User Profile and Preferences<br>Update Security Settings<br>Default User Settings<br>Custom Field and Accounting Code I<br>Default Addresses<br>Cart Assignees<br>User Roles and Access<br>Ordering and Access<br>Ordering and Access<br>Permission-Settings                                                                                                    | Defaults                | Jser's Name, Phone<br>First Name<br>Last Nume<br>mone Number<br>Mobile Phone Number<br>E-mail Address *<br>Department                                                 | e Number, Email, etc.                              | • ext. rs must begin with + rs must begin with + |                 |            |                                                            | 2           |
| User Profile and Preferences<br>Update Security Settings<br>Default User Settings<br>Custom Field and Accounting Code I<br>Default Addresses<br>Cart Assignees<br>User Roles and Access<br>Ordering and Access<br>Ordering and Access<br>Permission Settings<br>Notification Preferences                                                                                             | Defaults                | Jser's Name, Phone<br>First Name<br>Last Nume<br>mone Number<br>Mobile Phone Number<br>E-mail Address *<br>Department<br>Authentication Method                        | e Number, Email, etc.<br>International phone numbe | • ext. rs must begin with + s must begin with +  |                 | ·          |                                                            | ?           |
| User Profile and Preferences<br>Update Security Settings<br>Default User Settings<br>Custom Field and Accounting Code II<br>Default Addresses<br>Cart Assignees<br>User Roles and Information<br>User Roles and Information<br>Permission Settings<br>Permission Settings<br>Notification Preferences<br>User, Astory                                                                | Defaults                | Jser's Name, Phone<br>First Name<br>Last Nome<br>mone Number<br>Mobile Phone Number<br>E-mail Address *<br>Department<br>Authentication Method<br>User Name *         | e Number, Email, etc.                              | ext.<br>rs must begin with +                     |                 |            |                                                            | ?           |
| User Profile and Preferences<br>Update Security Settings<br>Default User Settings<br>Custom Field and Accounting Code D<br>Default Addresses<br>Cart Assignees<br>User Roles and Access<br>Ordering and Aproval Settings<br>Permission Settings<br>Notification Preferences<br>User Action Preferences<br>User Action Settings<br>Notification Preferences<br>User Actional Settings | Defaults                | Jser's Name, Phone<br>First Name<br>Last Nume<br>Mobile Phone Number<br>E-mail Address *<br>Department<br>Authentication Method<br>User Name *                        | e Number, Email, etc.                              | ext.<br>rs must begin with +                     | 、               | •          |                                                            | ?           |
| User Profile and Preferences<br>Update Security Settings<br>Default User Settings<br>Custom Field and Accounting Code D<br>Default Addresses<br>Cart Assignees<br>User Roles and Access<br>Ordering and Approval Settings<br>Permission settings<br>Notification Preferences<br>User Astory<br>Administrative Tasks                                                                  | Defaults                | Jser's Name, Phone<br>First Name<br>Last Nume<br>Mobile Phone Number<br>Mobile Phone Number<br>E-mail Address *<br>Department<br>Authentication Method<br>User Name * | e Number, Email, etc.                              | ext.<br>sr must begin with +                     |                 | ·          |                                                            | 2           |

- 1. Selecting the **Code Favorites** tab should show you a space where you can add accounting codes to your profile.
- 2. Click the **Add** button to begin building your accounting code.

| Tome F Custom Field and Accounting Code De | crauits |                                           |                  |                |                  |                |                 |                |  |  |  |
|--------------------------------------------|---------|-------------------------------------------|------------------|----------------|------------------|----------------|-----------------|----------------|--|--|--|
|                                            |         | Custom Field and Accounting Cone Defaults |                  |                |                  |                |                 |                |  |  |  |
|                                            |         | Header (int.)                             | Codes Code       | Favorites      | nternal Infor    | mation         |                 |                |  |  |  |
|                                            |         |                                           |                  |                |                  |                |                 | ?              |  |  |  |
| ser Profile and Preferences                |         | Use Code Fav                              | orites for auick | access to acco | ounting code c   | ombinations s  | saved to your i | profile durina |  |  |  |
| odate Security Settings                    | Ś       | checkout. You                             | may create a n   | ew Code Favo   | rite by clicking | the "Add" butt | ton and enteri  | ng a commonly  |  |  |  |
| efault User Settings                       | -       | checkout by e                             | diting the codes | section or by  | selecting it as  | your default a | accounting co   | des in your    |  |  |  |
| Custom Field and Accounting Code Def       | faults  | prome.                                    |                  |                |                  |                |                 |                |  |  |  |
| Default Addresses                          |         | Add                                       |                  |                |                  |                |                 |                |  |  |  |
| Cart Assignees                             |         | Accountin                                 | g Codes          |                |                  |                |                 | ?              |  |  |  |
| Jser Roles and Access                      | >       |                                           | •                |                |                  |                |                 |                |  |  |  |
| Ordering and Approval Settings             | 5       |                                           |                  |                |                  |                |                 |                |  |  |  |
| Permission Settings                        | 5       | Business<br>Unit                          | Fund             | Dept           | Account          | Prog Fin       | Project         | Activity ID    |  |  |  |
| Notification Preferences                   |         | no value                                  | no value         | no value       | no value         | no value       | no value        | no value       |  |  |  |
| Jser History                               | 5       |                                           |                  |                |                  |                |                 |                |  |  |  |
| Administrative Tasks                       | 5       | ✓ Code F                                  | avorites for     | Check Red      | uests & In       | voices         |                 |                |  |  |  |
| Iministrative Tasks                        | >       | Code F                                    | avorites for     | Check Rec      | juests & In      | voices         |                 |                |  |  |  |
|                                            |         | Accountin                                 | a Codes          |                |                  |                |                 | 2              |  |  |  |
|                                            |         | Accountin                                 | y coues          |                |                  |                |                 |                |  |  |  |
|                                            |         |                                           |                  |                |                  |                |                 |                |  |  |  |
|                                            |         | Business<br>Unit                          | Fund             | Dept           | Account          | Prog Fin       | Project         | Activity ID    |  |  |  |
|                                            |         |                                           |                  |                |                  |                |                 |                |  |  |  |

- 3. Your Business Unit should already be set to UMBC1. The rest of the values can be selected from a list of all values or entered manually.
- 4. Make sure to give your code Favorite a clear nickname. You can also select it as your default.
- 5. Please note that code favorites need to be set separately for requisitions and for check requests/invoices.

## **Questions and feedback:**

Log an RT Ticket